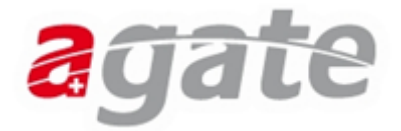

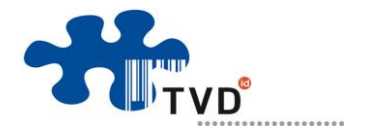

# **Geburt eines Fohlens melden**

Die Fohlen müssen bis 30 Tagen nach der Geburt wie folgt auf dem Agate-Portal registriert werden:

Gehen Sie auf <u>www.agate.ch</u> und klicken Sie oben rechts auf **"Login"**. Hier können Sie sich mit Ihrer Agate-Nummer und Ihrem Passwort einloggen.

Danach klicken Sie auf "**Mein Agate**" → "**Tierverkehr (TVD)**".

| Mein Agate                                                                                                    | Informationer                         | n Aktuell                                                                                                    | Kontakte                                                                                                    |                                                                                                    |                                                                                            |                                                       |                                                                |                                       |
|----------------------------------------------------------------------------------------------------|---------------------------------------|----------------------------------------------------------------------------------------------------|----------------------------------------------------------------------------------------------------|----------------------------------------------------------------------------------------------------|--------------------------------------------------------------------------------------------|-------------------------------------------------------|----------------------------------------------------------------|---------------------------------------|
| Kant. Datenerhebun<br>Kant. Datenerhebun<br>Kant. Datenerhebun<br>Kant. Datenerhebun<br>Kant. Datenerhebun<br>Tierverkehr (TVD) | g BL/BS<br>g LU<br>g SH<br>g TG<br>ZG | Willkommen in<br>In diesem Bereich könn<br>im Menü direkt angewä<br>Ab sofort können Sie a<br>Gesuche für die Direkt | n geschützten Bere<br>nen Sie unter "Mein Agate" ihre<br>ihlt werden (wenn Sie den Mau<br>Ils Equideneigentümer, Rinder-<br>zahlungen bei verschiedenen K | ich von Agate<br>registrierten Daten einsehen. I<br>szeiger über "Mein Agate" bew<br>und/oder Schweinehalter Ihre<br>antonssystemen erfasst und ei | Ihnen werden diejenigen Anv<br>vegen).<br>Tiere, bzw. die Zugänge unt<br>ingesehen werden. | wendungen angezeigt, für<br>ter "Mein Agate → Tierver | die Sie registriert sind. Die A<br>kehr* melden. Später können | Anwendungen können<br>auch Angabe der |
| Anicalc<br>GVE-Rechner                                                                                                    |                                       |                                                                                                    |                                                                                                    |                                                                                                    |                                                                                            |                                                       |                                                                |                                       |
| HODUFLU                                                                                                    |                                       |                                                                                                    |                                                                                                    |                                                                                                    |                                                                                            |                                                       |                                                                |                                       |
| Einstellungen<br>Zugriff auf NevisIDM                                                                                           |                                       |                                                                                                    |                                                                                                    |                                                                                                    |                                                                                            |                                                       |                                                                |                                       |

"Ihre Daten werden geladen" – Bitte warten Sie einen Moment

 Mein Agate
 Informationen
 Aktuell
 Kontakte
 Tierverkehr (TVD)

Ihre Daten werden geladen

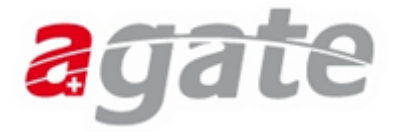

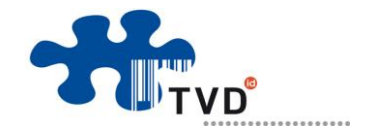

Nachdem die Daten geladen worden sind, gelangen Sie entweder direkt auf die Seite mit dem News-Text oder durch das Auswählen per Mausklick der "Equideneigentümerrolle".

Hier angelangt, prüfen Sie oben rechts, ob Sie sich in der Rolle "**Equideneigentümer"** befinden.

Ist dies nicht der Fall, können Sie die Rolle wechseln, indem Sie auf der linken Seite auf "Person"  $\rightarrow$  "Rollen/Betriebsauswahl" gehen und die Rolle "Equideneigentümer" auswählen.

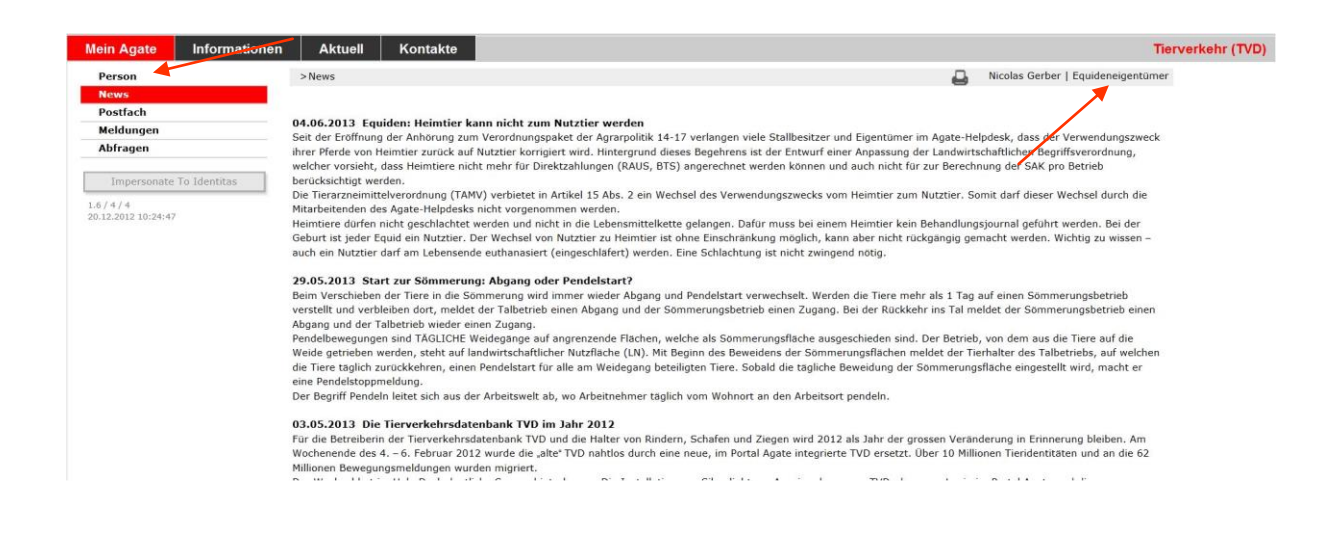

#### Klicken Sie nun auf der linken Seite Ihres Bildschirms auf "Meldungen" → "Equiden" → "Geburt"

| Mein Agate Informationen | Aktuell Kontakte                                                                                                    | Tierverkehr (TVD)                                                    |
|--------------------------|----------------------------------------------------------------------------------------------------|----------------------------------------------------------------------|
| Person                   | >News                                                                                                    | Nicolas Gerber   Equideneigentümer                                   |
| News                     |                                                                                                    |                                                                      |
| Postfach                 |                                                                                                    |                                                                      |
| Meldungen                | Seit der Fröffnung der Anhörung zum Verordnungsnaket der Agranolitik 14-17 verlangen viele Stallbesit                                                                 | zer und Figentümer im ågate-Helndesk, dass der Verwendungszweck      |
| Equiden                  | iber Pferde von Heimtier zurück auf Nutztier korrigiert wird. Hintergrund dieses Begehrens ist der Entwu                                                              | rf einer Anpassung der Landwirtschaftlichen Begriffsverordnung,      |
| Erstregistrierung        | welcher vorsieht, dass Heimtiere nicht mehr für Direktzahlungen (RAUS, BTS) angerechnet werden könn                                                                   | en und auch nicht für zur Berechnung der SAK pro Betrieb             |
| Geburt                   | berücksichtigt werden.                                                                                                    |                                                                      |
| Import                   | Die Tierarzneimitteiverordnung (TAMV) verbietet in Artikei 15 Abs. 2 ein wechsei des Verwendungszweci<br>Mitarbeitenden des Anate-Helndesks nicht vorgenommen werden. | is vom Heimtier zum Nutztier. Somit darf dieser wechsel durch die    |
| Standortwechsel          | Heimtiere dürfen nicht geschlachtet werden und nicht in die Lebensmittelkette gelangen. Dafür muss bei                                                                | einem Heimtier kein Behandlungsjournal geführt werden. Bei der       |
| Verendung/Euthanasierung | Geburt ist jeder Equid ein Nutztier. Der Wechsel von Nutztier zu Heimtier ist ohne Einschränkung möglich                                                              | i, kann aber nicht rückgängig gemacht werden. Wichtig zu wissen –    |
| Eigentumsabgabe          | auch ein Nutztier darf am Lebensende euthanasiert (eingeschläfert) werden. Eine Schlachtung ist nicht z                                                               | vingend nötig.                                                       |
| Eigentumsübernahme       | 29.05.2013 Start zur Sömmerung: Abgang oder Pendelstart?                                                                                                    |                                                                      |
| Abfragen                 | Beim Verschieben der Tiere in die Sömmerung wird immer wieder Abgang und Pendelstart verwechselt.                                                                     | Verden die Tiere mehr als 1 Tag auf einen Sömmerungsbetrieb          |
| Impersonate To Identitas | Abgang und der Talbetrieb wieder einen Zugang.                                                                                                    | ang. Der der Kuckkenn ins far meldet der Sommerdingsbetrieb einen    |
|                          | Pendelbewegungen sind TÄGLICHE Weidegänge auf angrenzende Flächen, welche als Sömmerungsfläche                                                                        | ausgeschieden sind. Der Betrieb, von dem aus die Tiere auf die       |
| 20.12.2012 10:24:47      | Weide getrieben werden, steht auf landwirtschaftlicher Nutzfläche (LN). Mit Beginn des Beweidens der Se                                                               | immerungsflächen meldet der Tierhalter des Talbetriebs, auf welchen  |
|                          | die Tiere täglich zurückkehren, einen Pendelstart für alle am Weidegang beteiligten Tiere. Sobald die täg<br>eine Pendelstonomeldung                                  | iche Beweidung der Sömmerungsfläche eingestellt wird, macht er       |
|                          | Der Begriff Pendeln leitet sich aus der Arbeitswelt ab, wo Arbeitnehmer täglich vom Wohnort an den Arbeit                                                             | itsort pendeln.                                                      |
|                          | 03.05.2013 Die Tierverkehrsdatenbank TVD im Jahr 2012                                                                                                    |                                                                      |
|                          | Für die Betreiberin der Tierverkehrsdatenbank TVD und die Halter von Rindern, Schafen und Ziegen wird                                                                 | 2012 als Jahr der grossen Veränderung in Erinnerung bleiben. Am      |
|                          | Wochenende des 4. – 6. Februar 2012 wurde die "alte" TVD nahtlos durch eine neue, im Portal Agate inte                                                                | grierte TVD ersetzt. Über 10 Millionen Tieridentitäten und an die 62 |
|                          | Millionen bewegungsmeidungen wurden mignert.                                                                                                    |                                                                      |

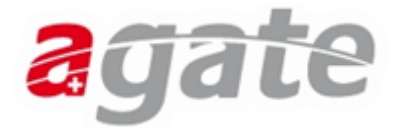

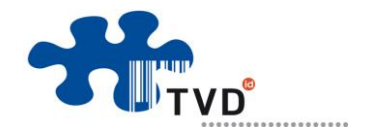

Bevor die Geburt eines Fohlens gemeldet werden kann, muss zwingend das Muttertier auf Agate registriert sein.

Die Registrierung des Fohlens ist in 3 Laschen unterteilt:

### 1.Standartdaten

Füllen Sie alle mit \* gekennzeichneten Felder aus und bestätigen Sie die Angaben mit einem Klick auf **"Weiter"**.

| Person<br>Konto<br>News<br>Postfach | >Meldungen >Equiden >Ge  | eburt                                      | D Nicola                     | a Carbor I Fauidenaiaantöma  |
|-------------------------------------|--------------------------|--------------------------------------------|------------------------------|------------------------------|
| Konto<br>News<br>Postfach           |                          |                                            |                              | is Gerber   Equideneigentume |
| News<br>Postfach                    |                          |                                            |                              |                              |
| Postfach                            |                          |                                            |                              |                              |
|                                     | 1. Standarddaten 2. Ru   | dimentäres Signalement 3. Mitgliedschaften |                              |                              |
| Meldungen                           |                          |                                            |                              |                              |
| Equiden                             | Geburtsdatum *           | 12.07.2013                                 | Heute Gestern                |                              |
| Erstregistrierung                   |                          |                                            |                              |                              |
| Geburt                              | Herdebuchnummer          |                                            |                              |                              |
| Import                              | TVD-Nummer *             | 9000131                                    |                              |                              |
| Standortwechsel                     |                          |                                            |                              |                              |
| Verendung / Euthanasierung          | Mehrlingsgeburt          |                                            |                              |                              |
| Eigentumsabgabe                     | Tiername *               | Muster-Fohlen                              |                              |                              |
| Eigentumsubernanme                  |                          |                                            |                              |                              |
| Abfragen                            | Gattung *                | Pferd 🔻                                    |                              |                              |
| 2.0 / 10 / 7                        | Untergattung             | Pferd *                                    |                              |                              |
| 12.07.2013 13:36:28                 | Rasse *                  | Kreuzung 👻                                 |                              |                              |
|                                     | Farbe *                  | Braun 👻                                    |                              |                              |
|                                     | Geschlecht *             | Männlich 🔹                                 |                              |                              |
|                                     | UELN (Mutter)            | 756018001036555 Mustertier •               |                              |                              |
|                                     | UELN (Mutter) *          | 756018001036555                            |                              |                              |
|                                     | UELN (genetische Mutter) |                                            | Nur bei Embryotransfer nötig |                              |
|                                     | Züchter                  | Gerber Nicolas, Bern                       |                              |                              |

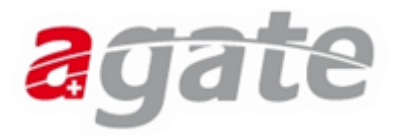

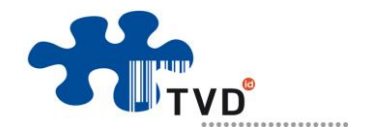

## 2. Rudimentäres Signalement

Geben Sie an ob das Fohlen an den Beinen und / oder am Kopf weisse Abzeichen hat. Nachdem Sie **alle Fragen mit Ja/Nein** beantwortet haben, klicken Sie auf **"Weiter**".

| Mein Agate                        | Informationen    | Aktuell              | Kontakte                                |                        | Tierverkehr (TVD) IN | T Tierverkehr (TVD) INT            |
|-----------------------------------|------------------|----------------------|-----------------------------------------|------------------------|----------------------|------------------------------------|
| Person                            |                  | >Meldungen >Equi     | len >Geburt                             |                        | <b>a</b>             | Nicolas Gerber   Equideneigentümer |
| Konto                             |                  |                      |                                         |                        |                      |                                    |
| News                              |                  |                      |                                         |                        |                      |                                    |
| Postfach                          |                  | 1. Standarddaten     | 2. Rudimentäres Signaleme               | at 3. Mitgliedschaften |                      |                                    |
| Meldungen                         |                  |                      |                                         | la Noin                |                      |                                    |
| Equiden                           |                  |                      | 10 - 10 - 21 - 21 - 21 - 21 - 21 - 21 - | Ja Nein                | _                    |                                    |
| Erstregistrie                     | erung            | Gibt es weisse Abze  | ichen am Kopt? *                        | • •                    |                      |                                    |
| Geburt                            |                  | Gibt es weisse Abze  | ichen am Bein vorne links? *            |                        |                      |                                    |
| Import                            |                  | Gibt es weisse Abze  | ichen am Bein vorne rechts? *           | $\odot$ $\odot$        |                      |                                    |
| Standortwee                       | chsel            | Gibt es weisse Abze  | ichen am Bein hinten links? *           | • •                    |                      |                                    |
| Verendung /                       | / Euthanasierung | Gibt as walesa Abza  | ichan am Bain hintan rachte2 *          | 0.0                    |                      |                                    |
| Eigentumsa                        | bgabe            | GIDL es weisse Abze  | ichen am bein ninten rechts? ~          | 0 0                    |                      |                                    |
| Eigentumsü                        | bernahme         |                      |                                         |                        |                      |                                    |
| Abfragen                          |                  |                      |                                         |                        |                      |                                    |
| .0 / 10 / 7<br>2.07.2013 13:36:28 |                  |                      |                                         |                        |                      |                                    |
|                                   |                  | Die mit * gekennzeic | hneten Felder müssen ausgefüllt         | werden.                |                      | Zurücki Weiter Soeichern           |

## 3. Mitgliedschaften

Wenn Sie Mitglied einer Pferde-Organisation sind, können Sie dies hier angeben. Wenn nicht, können Sie die Geburtsmeldung auch direkt mit **"Speichern"** abschliessen.

| Person       > Meldungen > Equiden > Gebut       Nicolas Gerber   Equideneigenti         News       Postfach       I. Standarddaten 2. Rudimentäres Signalement 3. Mitgliedschaften         Meldungen       I. Standarddaten 2. Rudimentäres Signalement 3. Mitgliedschaften         Meldungen       I. Standarddaten 2. Rudimentäres Signalement 3. Mitgliedschaften         Mit Aktivierung der Checkbox neben einer Pferde-Organisation erhält diese das Recht, die Detailis zum Equid (z.B. für Herdebuch) zu beziehen.         Import       2000463 Shagya-Araberverband der Schweiz SAVS         Standortwechsel       SUISSE TROT         Eigentumsübernahme       Suisse Morgan Horse Association SMHA         Eigentumsübernahme       Swiss Morgan Horse Association SQHA         2.000475       Verein der Freunde der Achal Tekkiner Schweiz         2.000465       Verein der Freunde der Achal Tekkiner Schweiz         2.000465       Verein der Freunde der Achal Tekkiner Schweiz         2.0000455       Verein der Kreuzi Suisse" CS         2.0000456       Verein Special Cior Schweiz ZCH                                                                                                    | ein Agate Informationen           | Aktuell Kontakte                                                              | Tierverkehr (TVD) INT | Tierverkehr (TVD) INT        |
|----------------------------------------------------------------------------------------------------|-----------------------------------|-------------------------------------------------------------------------------|-----------------------|------------------------------|
| Konto         News         Postfach         Meldungen         Equiden         Import         Standortwechsel         Verendung / Euthanasierung         Eigentumsübernahme         Abfragen         2004463         Standortwechsel         Verendung / Euthanasierung         Eigentumsübernahme         Abfragen         20/10/7         12/77.2013 13/36/28                                                                                                    | Person                            | >Meldungen >Equiden >Geburt                                                   | 🚨 Nicola              | s Gerber   Equideneigentümer |
| News         Postach       1. Standarddaten 2. Rudimentäres Signalement       3. Mitgliedschaften         Keldungen       Equiden       1. Kit kitvierung der Checkbox neben einer Pferde-Organisation erhält diese das Recht, die Details zum Equid (z.B. für Herdebuch) zu beziehen.       Recht, die Details zum Equid (z.B. für Herdebuch) zu beziehen.         Gebunt       2000463       Shagya-Araberverband der Schweiz SAVS       Import         Eigentumsübernahme       SUISSE TROT       SUISSE TROT         Eigentumsübernahme       Swiss Morgan Horse Association SPHA       Swiss Morgan Horse Association SPHA         2001077       Sundard die Verein Special Color Schweiz ZSC       Swiss Quarter Horse Association SPHA         2000475       Verein der Achal Tekkiner Schweiz ZSC       Import         2000475       Verein der Achal Tekkiner Schweiz ZSC       Import         2000475       Verein Special Color Schweiz ZSC       Import         2000475       Verein Special Color Schweiz ZSC       Import         2000475       Verein Special Color Schweiz ZSC       Import         2000475       Verein Special Color Schweiz ZSC       Import         2000475       Verein Special Color Schweiz ZSC       Import         2000475       Verein Special Color Schweiz ZSC       Import         2000475       Verein Special Color Schweiz ZSC       Impo                                                                                               | Konto                             |                                                                               | -                     |                              |
| Postfach     1. Standarddaten     2. Rudimentäres Signalement     3. Mitgliedschaften       Heldungen     Equiden     Hit Aktivierung der Checkbox neben einer Pferde-Organisation erhält diese das<br>Recht, die Details zum Equid (z.B. für Herdebuch) zu beziehen.     Hit Aktivierung der Checkbox neben einer Pferde-Organisation erhält diese das<br>Recht, die Details zum Equid (z.B. für Herdebuch) zu beziehen.       Gebart     2000463     Shagva-Araberverband der Schweiz SAVS       Verendung / Euthansaierung<br>Eigentumsübernahme     SUISSE TROT       Abfragen     Swiss Morgan Horse Association SMHA       2000478     Swiss Quarter Horse Association SQHA       2000478     Verein der Freunde der Achal Tekkiner Schweiz       2000475     Verein der Freunde der Achal Tekkiner Schweiz       2000476     Verein der Freunde der Achal Tekkiner Schweiz       2000475     Verein der Freunde der Achal Tekkiner Schweiz       2000476     Verein Arein Schweiz SCS       2000476     Verein Special Color Schweiz SCS       20000475     Zuchverhand "Cheval Suisse" CS       20000475     Zuchverhand "Cheval Suisse" CS                                                                                                    | News                              |                                                                               |                       |                              |
| Heldungen         Equiden         Engilden         Erstreightrierung         Gebart         Import         Standortwechsel         Verendung / Euthanasierung         Eigentumsübernahme         Abfragen         2010/17         200478         Standortwechzel         200478         Suisse Quarter Horse Association SPHA         200478         Suisse Quarter Horse Association SPHA         200475         Verendung / Euthanasierung         200478         Suisse Quarter Horse Association SPHA         200475         Verendung / Euthanasierung         200475         Verendung / Euthanasierung         200478         Suisse Quarter Horse Association SPHA         200475         Verendung / Euthanasierung         200475         Verein der Freunde der Achal Tekkiner Schweiz         2000475       Verein der Freunde der Achal Tekkiner Schweiz         2000475       Zuchverband "Cheval Suisse" CS         2000055       Zuchverband "Cheval Suisse" CS         2000055       Zuchverband "Cheval Suisse" CS         2000056       Zuchverband "Cheval Suisse" CS                                                                                                    | Postfach                          | 1. Standarddaten 2. Rudimentäres Signalement 3. Mitgliedschaften              |                       |                              |
| Equiden       Mit Aktivierung der Checkbox neben einer Pferde-Organisation erhält diese das Recht, die Details zum Equid (z.B. für Herdebuch) zu beziehen.         Import       2000403       Shagya-Araberverband der Schweiz SAVS         Standortwechsel       2000403       Shagya-Araberverband der Schweiz SAVS         Verendung / Euthanasierung       SUISSE TROT       Suisse Morgan Horse Association SMHA         Eigentumsübernahme       Swiss Morgan Horse Association SMHA       2000478         Voreind Space       20004775       Swiss Quarter Horse Association SQHA         0/10/77       2000475       Verein der Freunde der Achal Tekkiner Schweiz         2.0000475       Verein der Freunde der Achal Tekkiner Schweiz         2.0000475       Verein der Freunde der Achal Tekkiner Schweiz         2.0000475       Zuchtverband "Cheval Suisse" CS         2.0000475       Zuchtverband "Cheval Suisse" CS         2.0000475       Zuchtverband "Cheval Suisse" CS         2.0000475       Zuchtverband "Cheval Suisse" CS         2.0000475       Zuchtverband "Cheval Suisse" CS         2.0000475       Zuchtverband "Cheval Suisse" CS         2.0000475       Zuchtverband "Cheval Suisse" CS         2.0000475       Zuchtverband "Cheval Suisse" CS         2.0000475       Zuchtverband "Cheval Suisse" CS         2.0000054       Zuc                                                                                                    | Meldungen                         |                                                                               |                       |                              |
| Erstregistrierung       Facht, die Detailis zum Equid (z.B. für Herdebuch) zu beziehen.         Geburt       2000463         Import       2000463         Standortwechsel       2000463         Eigentumsübernahme       SUISSE TROT         Abfragen       2000478         0/10/7       2000479         2000475       Verein der Freunde der Achal Tekkiner Schweiz         2000475       Verein der Freunde der Achal Tekkiner Schweiz         2000475       Verein der Freunde der Achal Tekkiner Schweiz         2000475       Verein der Freunde der Achal Tekkiner Schweiz         2000475       Verein der Freunde der Achal Tekkiner Schweiz         2000475       Verein der Freunde der Achal Tekkiner Schweiz         2000475       Verein der Freunde der Achal Tekkiner Schweiz         2000475       Verein der Freunde der Achal Tekkiner Schweiz         2000475       Verein der Freunde der Achal Tekkiner Schweiz         2000475       Verein der Freunde der Achal Tekkiner Schweiz         2000475       Verein special Color Schweiz SCS         2000045       Zuchtverband ("Livestand fed" Schweiz Merter Horter Schweiz Merter Horter Schweiz Merter Horter Schweiz Merter Horter Schweiz Merter Horter Schweiz Merter Horter Schweiz Merter Horter Schweiz Merter Horter Schweiz Merter Horter Schweiz Merter Horter Schweiz Merter Horter Schweiz Merter Horter Schweiz Merter Horter Schweiz Merter                                                        | Equiden                           | Mit Aktivierung der Checkbox neben einer Pferde-Organisation erhält diese das |                       |                              |
| Ceburt       Import       Import         Import       Import       Import         Standortwechsel       2000463       Shagya-Araberverband der Schweiz SAVS         Verendung / Euthanasierung       SUISSE TROT       Import         Eigentumsübgabe       Suiss Morgan Horse Association SMHA       Import         Abfragen       2000478       Swiss Morgan Horse Association SPHA         2000478       Swiss Quarter Horse Association SQHA         2000479       Syndicat d'élevage Le Poney Romand SPR         2000475       Verein der Freunde der Achal Tekkiner Schweiz         2000475       Verein der Freunde der Achal Tekkiner Schweiz         2000475       Verein der Freunde der Achal Tekkiner Schweiz         2000475       Zuchtverband "Cheval Suisse" CS         20000051       Zuchtverband "Cheval Suisse" CS         20000055       Zuchtverband "Cheval Suisse" CS                                                                                                    | Erstregistrierung                 | Recht, die Details zum Equid (z.B. für Herdebuch) zu beziehen.                |                       |                              |
| Import     -     -     -     -     -       Standortwechsel     -     2000463     Shagya-Araberverband der Schweiz SAVS     -       Verendung/ Futhanasierung     -     SulSSE TROT     -       Eigentumsübernahme     -     -     Swiss Morgan Horse Association SMHA       -     2000478     Swiss Morgan Horse Association SPHA       -     2000478     Swiss Quarter Horse Association SQHA       -     2000478     Swiss Quarter Horse Association SQHA       -     2000478     Swiss Quarter Horse Association SQHA       -     2000475     Verein der Freunde der Achal Tekkiner Schweiz       -     2000475     Verein der Freunde der Achal Tekkiner Schweiz       -     2000475     Verein der Freunde der Achal Tekkiner Schweiz       -     2000475     Verein der Freunde der Achal Tekkiner Schweiz       -     2000475     Verein Aberla Cloir Schweiz SCS       -     2000055     Zuchtwerband "Cheval Suisse" CS       -     2000055     Zuchtwerband "Cheval Suisse" CS                                                                                                    | Geburt                            |                                                                               |                       |                              |
| Standortwechel     2000463     Shagya-Araberverband der Schwelz SAVS       Verendung / Euthanssierung     SUISSE TROT       Eigentumsübgabe     Swiss Morgan Horse Association SMHA       Eigentumsübernahme     Swiss Morgan Horse Association SMHA       2000478     Swiss Morgan Horse Association SMHA       2000479     Syndicat d'élevage Le Poney Romand SPR       2.07.2013 13:36:28     2000475       Verein der Freunde der Achal Tekkiner Schweiz       2.000055     Zuchtverham Christ Schweiz SCS       2.000055     Zuchtverham Christ Schweiz SCS       2.000055     Zuchtverham Christ Schweiz SCS       2.000055     Zuchtverham Christ Schweiz SCS       2.000055     Zuchtverham Christ Schweiz SCS       2.000055     Zuchtverham Christ Schweiz SCS       2.000055     Zuchtverham Christ Schweiz SCS       2.000055     Zuchtverham Christ Schweiz SCS       2.000055     Zuchtverham Christ Schweiz SCS       2.000055     Zuchtverham Christ Schweit Schweit SCS       2.000055     Zuchtverham Christ Schweit Schweit SCS       2.000055     Zuchtverham Christ Schweit Schwei | Import                            |                                                                               |                       |                              |
| Verendung / Euthanasierung       SUISSE TROT         Eigentumsabgabe       Swiss Morgan Horse Association SMHA         Eigentumsabgabe       Swiss Morgan Horse Association SMHA         Abfragen       Swiss Quarter Horse Association SQHA         0/10/7       Swiss Quarter Horse Association SQHA         2000478       Swiss Quarter Horse Association SQHA         2000478       Swiss Quarter Horse Association SQHA         2000478       Swiss Quarter Horse Association SQHA         2000478       Verien der Freunde der Achal Tekkiner Schweiz         2000478       Swiss Quarter Horse Association SQHA         2000478       Verien der Freunde der Achal Tekkiner Schweiz         2000478       Swiss Courter Horse Association SQHA         2000478       Verien Special Color Schweiz SCS         20000478       Zuntwerband "Cheval Suisse" CS         2000057       Zuhtwerband "Cheval Suisse" CS         2000057       Zuhtwerband "Cheval Suisse" CS         2000057       Zuhtwerband "Cheval Suisse" CS         2000057       Zuhtwerband "Cheval Suisse" CS         2000057       Zuhtwerband "Cheval Suisse" CS         2000057       Zuhtwerband "Cheval Suisse" CS         2000057       Zuhtwerband The Supertified Tavertified Tavertified Tavertified Tavertified Tavertified Tavertified Tavertified Tavertified Taverti                                                                                                    | Standortwechsel                   | 2000463 Shagya-Araberverband der Schweiz SAVS                                 |                       |                              |
| Eigentumsabgabe       Swiss Morgan Horse Association SMHA         Eigentumsübernahme       Swiss Morgan Horse Association SPHA         Abfragen       Swiss Quarter Horse Association SPHA         2000478       Swiss Quarter Horse Association SPHA         2000479       Syndicat d'élevage Le Poney Romand SPR         2000470       Svondicat d'élevage Le Poney Romand SPR         2000470       Svondicat d'élevage Le Poney Romand SPR         2000470       Svondicat d'élevage Le Poney Romand SPR         2000470       Verlein der Freunde der Achal Tekkiner Schweiz         2000470       Verlein der Freunde der Achal Tekkiner Schweiz         2000470       Zuchtverband "Cheval Suisse" CS         20000471       Zuchtverband "Cheval Suisse" CS         20000472       Zuchtverband "Cheval Suisse" CS         20000473       Zuchtverband "Cheval Suisse" CS         20000475       Zuchtverband "Cheval Suisse" CS         20000475       Zuchtverband "Cheval Suisse" CS         20000475       Zuchtverband "Cheval Suisse" CS         20000475       Zuchtverband "Cheval Suisse" CS         20000475       Zuchtverband "Cheval Suisse" CS                                                                                                    | Verendung / Euthanasierung        | SUISSE TROT                                                                   |                       |                              |
| Abfragen                                                                                                    | Eigentumsabgabe                   | Swiss Morgan Horse Association SMHA                                           |                       |                              |
| Abrragen       2000478       Swiss Quarter Horse Association SQHA         0/10/7       2000479       Syndicat d'élevage Le Poney Romand SPR         2000475       Verein der Freunde der Achal Tekkiner Schweiz         2000475       Verein Special Color Schweiz SCS         2000054       Zuchtwerband ("Cheval Suisse" CS         2000025       Zuchtwerband ("Cheval Suisse" CS                                                                                                    | Eigentumsübernahme                | Owiss Paint Horse Association SPHA                                            |                       |                              |
| .0/10/7       2000479       Syndicat d'élevage Le Poney Romand SPR         2.07.2013 13:36:28       2000475       Verein der Freunde der Achal Tekkiner Schweiz         2000466       Verein Special Color Schweiz SCS         2000455       Zuchtverband "Cheval Sulsse" CS         2000025       Zuchtverband "Cheval Sulsse" CS                                                                                                    | Abfragen                          | 2000478 Swiss Quarter Horse Association SQHA                                  |                       |                              |
| 12:07:2013 13:36:28       2000475       Verein der Freunde der Achal Tekkiner Schweiz         2000466       Verein Special Color Schweiz SCS         200054       Zuchtverband "Cheval Suisse" CS         2000025       Zuchtverband "Cheval Suisse" CS                                                                                                    | .0 / 10 / 7<br>2.07.2013 13:36:28 | 2000479 Syndicat d'élevage Le Poney Romand SPR                                |                       |                              |
| 2000466       Verein Special Color Schweiz SCS         200054       Zuchtverband "Cheval Suisse" CS         2000025       Zuchtverband "Cheval Suisse" CS                                                                                                    |                                   | 2000475 Verein der Freunde der Achal Tekkiner Schweiz                         |                       |                              |
| 2000054     Zuchtverband "Cheval Suisse" CS       2000025     Zuchtverband CH-sportsforde ZVCH                                                                                                    |                                   | 2000466 Verein Special Color Schweiz SCS                                      |                       |                              |
| 2000025 Zuchtverhand CH-Sporthferde ZVCH                                                                                                    |                                   | 2000054 Zuchtverband "Cheval Suisse" CS                                       |                       |                              |
|                                                                                                    |                                   | 2000025 Zuchtverband CH-Sportpferde ZVCH                                      |                       |                              |
| 2000244 Zuchtverband für Anglo Araber und Araber Kreuzungen v                                                                                                    |                                   | 2000244 Zuchtverband für Anglo Araber und Araber Kreuzungen                   |                       |                              |
| 4 4   Page   1   0 + 1   > →                                                                                                    |                                   | 4 4   Page 1 of 1   ▶ ▶                                                       |                       |                              |
|                                                                                                    |                                   |                                                                               |                       |                              |

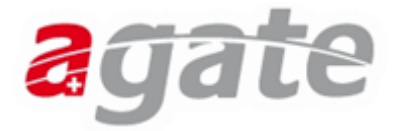

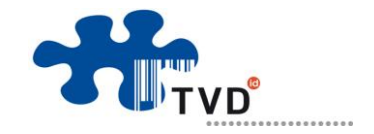

Nach dem Klick auf **Speichern** sehen Sie anhand der grünen Meldung ob die Geburtsmeldung erfolgreich erfasst wurde.

| Mein Agate Informatione    | Aktuell                | Kontakte                   |                                          | Tierv                        | erkehr (TVD) INT | Tierverkehr (TVD) IN1             |
|----------------------------|------------------------|----------------------------|------------------------------------------|------------------------------|------------------|-----------------------------------|
| Person                     | >Meldungen >Equi       | den >Geburt                |                                          |                              | - N              | icolas Gerber   Equideneigentümer |
| Konto                      | Die UELN 7560180       | 01094864 wurde generiert.  |                                          |                              |                  |                                   |
| News                       |                        |                            |                                          |                              |                  |                                   |
| Postfach                   | Inre Meldung wurde     | e enfolgreich gespeichert. |                                          |                              |                  |                                   |
| Meldungen                  | 1. Standarddaten       | 2. Rudimentäres Signalemen | t 3. Mitaliedschaften                    |                              |                  |                                   |
| Equiden                    |                        |                            | a an an an an an an an an an an an an an |                              |                  |                                   |
| Erstregistrierung          | Geburtsdatum *         |                            |                                          | 15 Heute Gestern             |                  |                                   |
| Geburt                     |                        |                            |                                          |                              |                  |                                   |
| Import                     | Herdebuchnummer        |                            |                                          |                              |                  |                                   |
| Standortwechsel            | TVD-Nummor *           |                            |                                          |                              |                  |                                   |
| Verendung / Euthanasierung | TVD-Nummer *           |                            |                                          |                              |                  |                                   |
| Eigentumsäbgabe            | Mehrlingsgeburt        |                            |                                          |                              |                  |                                   |
| Abfragen                   | Tionna *               |                            |                                          | _                            |                  |                                   |
| Abridgen                   | Hername *              | L                          |                                          |                              |                  |                                   |
| 2.0/10/7                   | Gattung *              |                            |                                          | -                            |                  |                                   |
| 12.07.2013 13:36:28        | Unterautture           | C                          |                                          |                              |                  |                                   |
|                            | ontergattung           |                            |                                          |                              |                  |                                   |
|                            | Rasse *                |                            |                                          | •                            |                  |                                   |
|                            |                        |                            |                                          |                              |                  |                                   |
|                            | Farbe *                |                            |                                          | •                            |                  |                                   |
|                            | Geschlecht *           | Männlich                   |                                          | •                            |                  |                                   |
|                            |                        |                            |                                          |                              |                  |                                   |
|                            | UELN (Mutter)          |                            |                                          | •                            |                  |                                   |
|                            | UELN (Mutter) *        |                            |                                          |                              |                  |                                   |
|                            | internet in the second |                            |                                          |                              |                  |                                   |
|                            | UELN (genetische Mu    | itter)                     |                                          | Nur bei Embryotransfer nötig |                  |                                   |
|                            | Züchter                |                            |                                          |                              |                  |                                   |
|                            |                        |                            |                                          |                              |                  |                                   |

Überprüfen Sie anschliessend unter "**Person**"  $\rightarrow$  "**Equideneigentum anzeigen**", ob das Fohlen in Ihrem Equideneigentum erscheint und der Standort korrekt hinterlegt ist.

#### Hinweis:

Sie erhalten die **Aufnahmebestätigung** Ihres Fohlens per Post zugestellt.

Diese Bestätigung gilt als provisorischer Pass.

Frist für den Pass: Bis zum 31. Dezember des Geburtsjahres

Frist für den Mikrochip: Bis zum 30. November des Geburtsjahres

Bei Fragen stehen wir Ihnen gerne zur Verfügung.

**E-Mail:** info@agatehelpdesk.ch **Telefon:** 0848 222 400